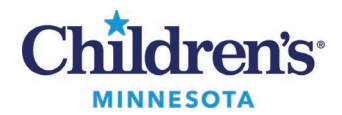

## **Reviewing ePrescribed Controlled Substances**

## **Reviewing Your ePrescribed Controlled Substances**

Clinicians receive a **monthly** report sent to their Message Center inbox. This report lists all the controlled substances they ePrescribed and the patients for whom they were prescribed. It is required to review the report for any anomalies which need to be reported to the DEA. For example, if a drug is displayed that you never order, it may be a sign that your ePrescribing security may have been compromised. If you find any anomalies in your monthly report, contact the IT Service Desk.

1. To view the report, go to Message Center.

| E Firs         | tNet O | rganizei | for Test, I | PCSEDI | MD   |
|----------------|--------|----------|-------------|--------|------|
| Task           | Edit   | View     | Patient     | Chart  | Link |
| Tracking Shell |        | ell 🖃 N  | Aessage Ce  | enter  | My L |

2. Under Messages, click on General Messages. The entries for the report are displayed on the right.

| Message Center             |                 |              |                  |               |                    |       |
|----------------------------|-----------------|--------------|------------------|---------------|--------------------|-------|
| Inbox Summary P            | General Message | 5 X          |                  |               |                    |       |
| Inbox Proxies Pools        | Communicate     | 🗸 🎦 Open   🚑 | Reply 🗃 Reply Al | l 🚘 Forward 🎽 | Delete 🏾 🎦 Message | Journ |
| Displaya Sizes 6 (19 (2014 | From            | Patient N 🗸  | Subject          | Assigned      | Create Date        | Due   |
| Unspray. Since 0/16/2014 • | Test, EPCSED    |              | EPCS Reporting   |               | 6/9/2015 4:50:5    |       |
| Inbox Items (5)            | Test, EPCSED    |              | EPCS Reporting   |               | 6/9/2015 4:49:2    |       |
| Decuments                  | Test, EPCSED    |              | EPCS Reporting   |               | 4/7/2015 2:42:3    |       |
| Documents                  | Test, EPCSED    |              | EPCS Reporting   |               | 4/6/2015 4:55:2    |       |
| Cosign Orders (5/5)        |                 |              |                  |               |                    |       |
| Messages (0/4)             |                 |              |                  |               |                    |       |
| General Messages (0/4)     |                 |              |                  |               |                    |       |

Double click on a message to open it. When it opens, click on the EPCS Reporting link to view the report. 3.

| General N                             | lessages × General Messages: ×                                                          |         |  |  |
|---------------------------------------|-----------------------------------------------------------------------------------------|---------|--|--|
| 🚑 Reply                               | 🙈 Reply All 🙈 Forward 🎽 Delete 🖪 Print 👚 🐥 🍓 Mark Unread 🛛 🗂 Launch Orders              |         |  |  |
| From:                                 | Test, EPCSEDMD                                                                          | Caller: |  |  |
| Sent:                                 | 6/9/2015 4:50:58 PM                                                                     | Action  |  |  |
| Subject:                              | EPCS Reporting from June 1, 2015 12:00:00 AM CDT to June 9, 2015 4:50:58 PM CDT (Do not | Due:    |  |  |
| To:                                   | Test,EPCSEDMD                                                                           | Target  |  |  |
| EPCS Reporting from June 1, 2015 12:0 |                                                                                         |         |  |  |

Questions or need assistance? Call Children's IT Service Desk 24/7 at 952-992-5000 or 4-5000 internally Copyright © 2020 Children's Minnesota. All rights reserved. Some content is based on the intellectual property of Cerner Corporation and used with permission. All other trade names and registered trademarks are the property of their respective owners. This content is designed for general use with most patients; each clinician should use his or her own independent judgment to meet the needs of each individual patient. This content is not a substitute for professional medical advice, diagnosis, or treatment.

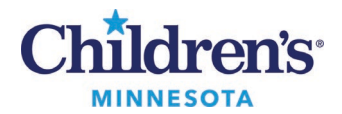

## **Reviewing ePrescribed Controlled Substances**

4. Use the scroll bar to view additional data.

| EPCS Reporting from June 1, 2015 12:00:00 AM CDT to June 9, 2015 4:50:58 PM CDT (Do not reply) |                      |                       |                             |  |  |
|------------------------------------------------------------------------------------------------|----------------------|-----------------------|-----------------------------|--|--|
| Prescriber EPCS Activity Report                                                                |                      |                       |                             |  |  |
| Prescriber Id                                                                                  | Prescriber Last Name | Prescriber First Name | Prescriber Address Line 1   |  |  |
|                                                                                                | Test                 | EPCSEDMD              | 1700 Medical Center Parkway |  |  |
|                                                                                                | Test                 | EPCSEDMD              | 1700 Medical Center Parkway |  |  |
|                                                                                                | Test                 | EPCSEDMD              | 1700 Medical Center Parkway |  |  |
|                                                                                                | Test                 | EPCSEDMD              | 1700 Medical Center Parkway |  |  |
|                                                                                                |                      |                       |                             |  |  |

5. Click on headings to sort by that column.

|   | EPCS Reporting from June 1, 2015 12:00:00 AM CDT to June 9, 2015 4:50:58 PM CDT (Do not reply) |                                                  |                                 |                         |  |  |  |
|---|------------------------------------------------------------------------------------------------|--------------------------------------------------|---------------------------------|-------------------------|--|--|--|
| ļ | đ                                                                                              | লি ন্যা                                          |                                 |                         |  |  |  |
|   |                                                                                                |                                                  |                                 |                         |  |  |  |
|   |                                                                                                |                                                  |                                 |                         |  |  |  |
|   | ld                                                                                             | Prescription Name 👻                              | Prescription Dispensed Quantity | Prescription Directions |  |  |  |
|   |                                                                                                | codeine-guaiFENesin 8 mg-200 mg/5 mL oral liquid | 120                             | 10 mL PO q4hrs          |  |  |  |
|   |                                                                                                | Lortab 7.5/325 oral tablet                       | 12                              | 1 tab PO q6hrs          |  |  |  |
|   |                                                                                                | Lortab 7.5/325 oral tablet                       | 12                              | 1 tab PO q6hrs          |  |  |  |
|   |                                                                                                | OxyCONTIN 80 mg oral tablet, extended release    | 5                               | 1 tab PO q12hrs         |  |  |  |
|   |                                                                                                |                                                  |                                 |                         |  |  |  |
|   | ٠                                                                                              |                                                  |                                 |                         |  |  |  |

- 6. After viewing the report, close it by clicking on the door icon.
- 7. To delete the report, click on the **Delete** icon.

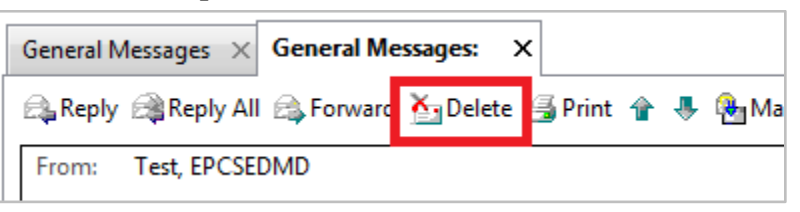